令和3年7月1日

## Meet の接続方法について

調布市立染地小学校

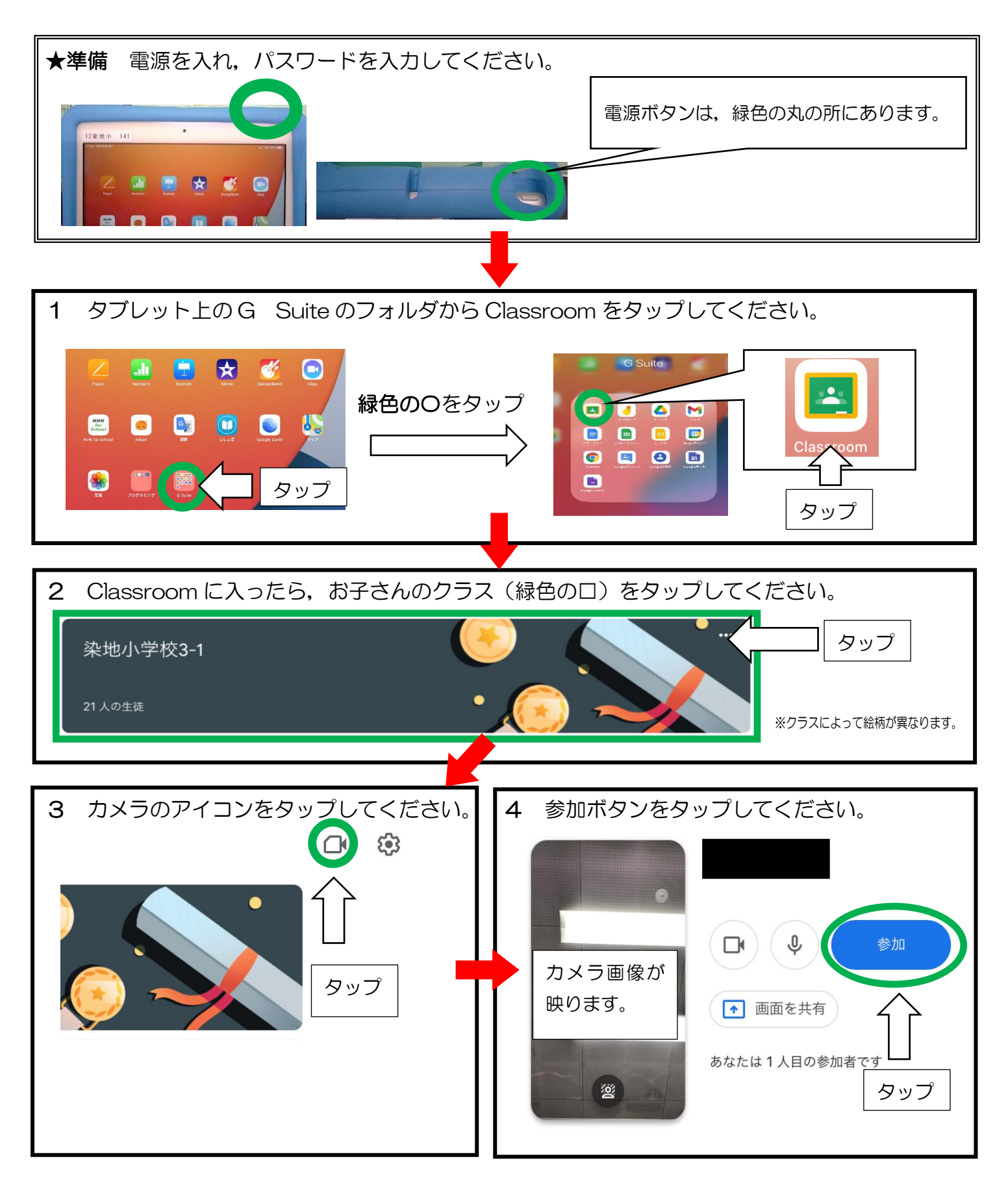

※参加ボタンを押した際に、「参加する権限がありません。」と表示されることがあります。 その原因は、開始前に参加しているためです。時間になりましたら、参加し直して下さい。